# STEP 1: 進入個人PORTAL

#### (本範例以chrome瀏覽器為例)

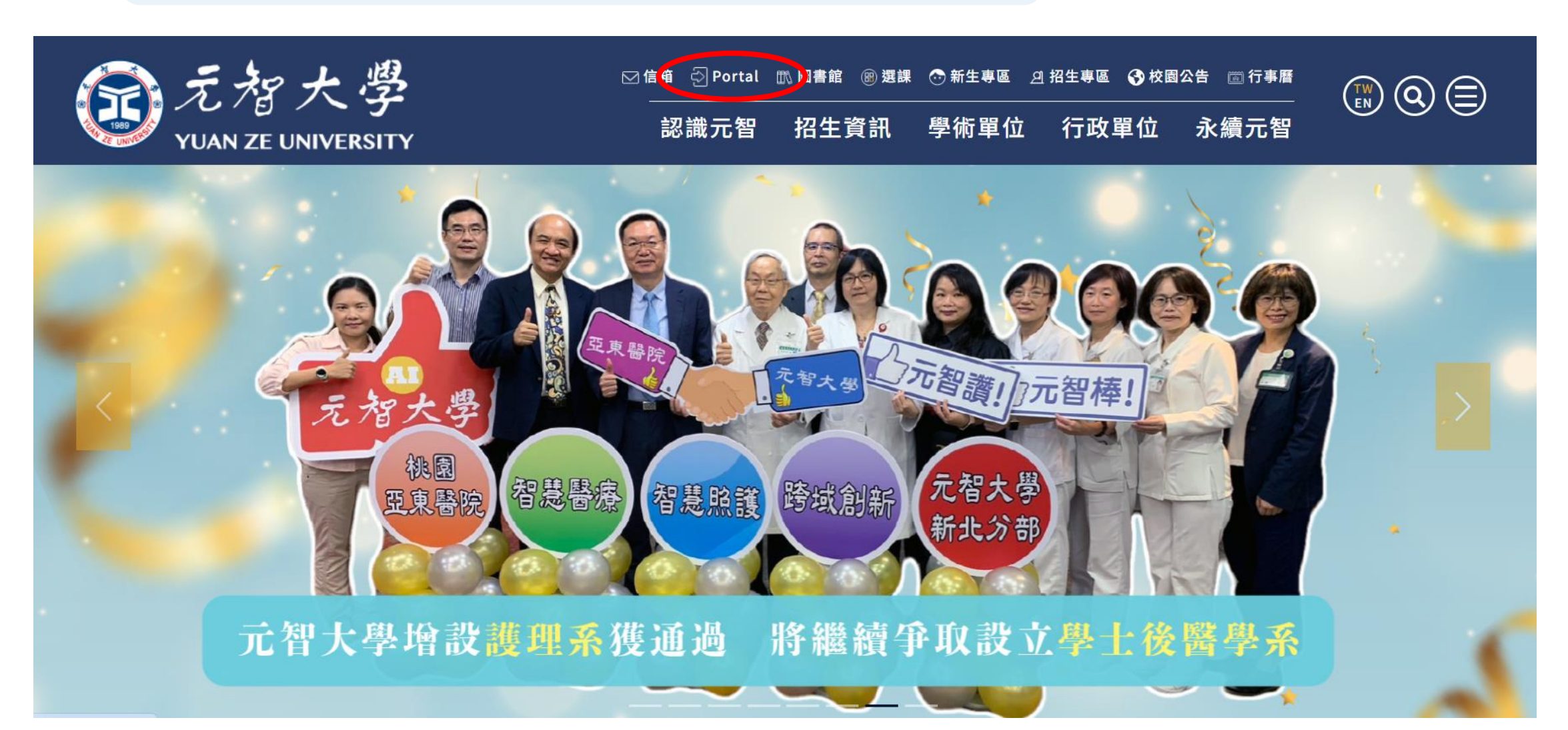

# STEP 2: 登入<u>個人PORTAL</u>

|                                                            | 帳號請使用小寫                                | <mark>S學號登入</mark>      |   |
|------------------------------------------------------------|----------------------------------------|-------------------------|---|
| ▲ 帳號                                                       |                                        |                         | C |
| ● 密碼                                                       | Ń                                      |                         | T |
|                                                            | 登入                                     |                         | 0 |
|                                                            | TW   EN                                |                         | Z |
| 帳號:s加上您的學號,如s11212<br>密碼:身份証字號加上@Yzu(身∲<br>H123456789@Yzu。 | 2 <b>34。</b><br>分證第一碼英文請大寫 <b>)</b> ,如 |                         |   |
| <br>首次登入:登入後請務必修改您的<br>忘記密碼:請逕洽圖書館櫃台 <b>(</b> 備請           | 密碼。<br>登件),或電校內分機2321。<br>             |                         |   |
|                                                            | 2                                      | CAREAL TRADE CONTRACTOR |   |

#### STEP 3:點選「免到校註冊」

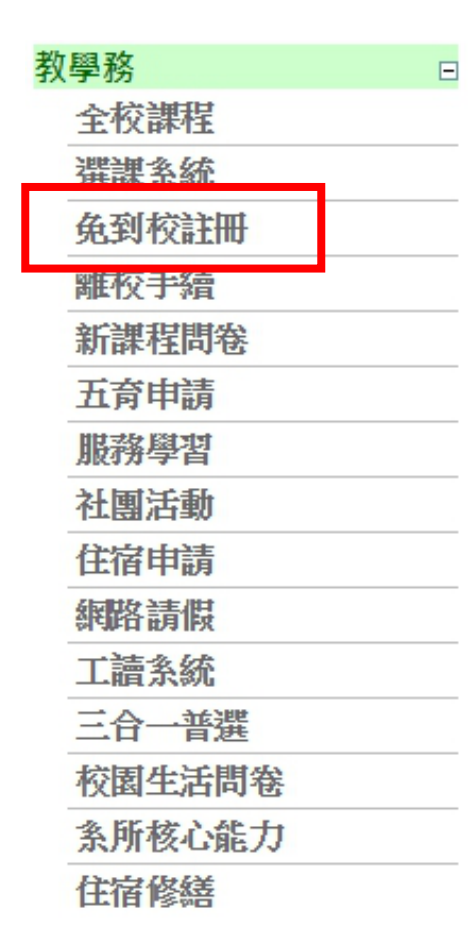

# STEP 4:點選「就學貸款申請」

• 免到校說明 • 註冊明細查詢 • 新生入學相關活動住宿費 • 就學優待申請 • 就學貸款申請 • 暑修(加選學分,繳費單) •

| 承辦單位         | 電話                   | 說明              |
|--------------|----------------------|-----------------|
| 教務處註冊組       | 總機03-4638800         |                 |
| 洽詢謝小姐        | 分機2253               | 負責資訊學院、人社院註冊綜理  |
| 洽詢林先生        | 分機2254               | 負責管理學院註冊綜理      |
| 洽詢黃先生        | 分機 <b>2931</b>       | 負責工程學院、電通學院註冊綜理 |
| 學務處生活輔導<br>組 | 分機2249、2237          | 助學貸款、助學優待       |
| 總務處財管組       | 分機2274、2273、<br>2269 | 註冊繳費            |
| 學務處宿服組       | 分機2880               | 住宿              |

STEP 5:填寫申請憑單

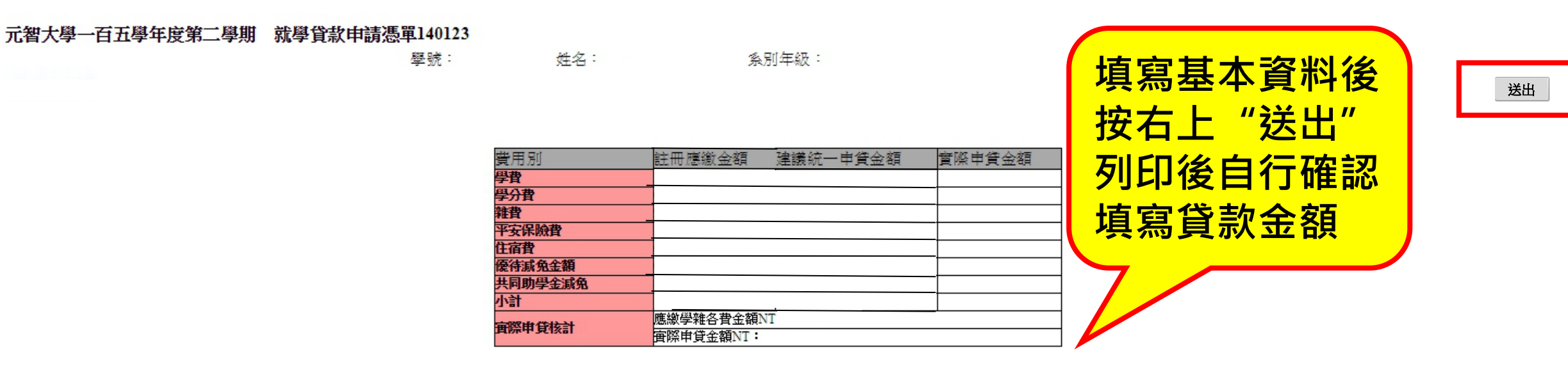

此聯請確實保管,於台銀對保完成後,詳閱下面內容、核對或修改基本資料後簽立切結書,連同就學貸款申請憑單、台灣銀行就學貸款撥款通知書及近3個月全家戶籍膳本(非首次申請者免附膳本);請於106/2/20日前寄達學校生輔組辦理初審。^注意事項: ^一、為免 除等待退款手讀(約學期末前退款),辦理貸款時請務必先扣除優待金額,並請填寫實際申貸金額。書籍費申貸上限3,000元、賃居校外住宿費申貸上限11,000元(住家中者不得貸住宿費)。 ^二、確實本人及家長(或監護人)(若學生已婚,僅查學生與配偶之所得)104年 度綜合所得合計不超過114萬元(利息由政府負擔)。114-120萬以下(利息各付一半)符合中低收入家庭之就學貸款申請資格,如由財税中心覆核不合格時,自願繳清應繳之學雜費並放棄先訴抗辦權。 ^三、若未符合上述資格,如家中有二人以上子女就讀高級中等 以上學校或家中突遭變故經認定者,亦得提出就學貸款之申請,另外備妥另一子女當學期在學之証明文件、且願依【教育部88.8.3台(88)高(四)字第88093716號函規定,以二人以上子女就讀高級中等以上學校資格申貸者在學期間須計付利息】 ^四、在學期間,若有 体、退學情況,主動聯繫本校生輔組(分機2249),並願依教育部及台銀之規定方式償還所貸金額,繼續就學者主動向台銀中壢分行延後至學業完成後償還。 ^五、對保時填寫各項資料,應詳閱本校就學貸款摘要及台銀之各項對保說明且書寫正確。完成對保後,請 於106年2月20日前將1.本聯(務必簽名)、2.台銀就學貸款撥款通知書及3.近3個月全家戶籍膳本或新式戶口名簿影本(非首次申請著免付)掛號寄回:320桃園縣中壢市內壢遠東路135號,生輔組就學貸款收,逾期不受理。 ^六、<重要>若具有就學優待即學雜費減免資格 者,諸扣除優待後金額再進行貸款。 ^亡、有任何問題,諸治學務處生輔組,電話:03-4638800ext:2249。

|              | 基本資料及切結            | 書       |             |         |       |          |          |         |                 |               |             |                         |                  |
|--------------|--------------------|---------|-------------|---------|-------|----------|----------|---------|-----------------|---------------|-------------|-------------------------|------------------|
|              | 家長、監護人             | 配偶姓名    |             |         | 身份證字號 |          |          |         | 電話              |               |             | 68 (1998) (1996) (1996) |                  |
|              | 或                  | 父屬性     | 父親          | T       | 姓名    |          |          | 身份證字號   |                 |               | 電話          |                         |                  |
|              | 配偶資料               | 母屬性     | 母親          | T       | 姓名    |          |          | 身份證字號   |                 |               | 電話          |                         |                  |
|              | 戶籍地址               |         |             |         |       |          |          |         |                 |               |             |                         |                  |
|              | * * 退款事項由 <b>總</b> | 務處出納組處理 | <b>*</b> *  |         |       |          |          |         |                 |               |             |                         |                  |
|              |                    |         |             |         |       |          |          |         |                 |               |             |                         |                  |
|              | 本人確實詳閱上述           | 注意事項內容  | 、確實核對基本     | 資料及修正,且 | 符合規定顧 | 〔意配合辦理。月 | 所述如有不實或: | 未依學校公告期 | <b>期限辦理,願</b> 招 | 受本校學則暨學生      | 紀律規         | 範與處理程序之相                | 關規定處置。           |
| 此次請撥貸款金額 新台灣 | 落                  | 仟佰_     | 拾           | 元整      |       |          |          |         |                 |               |             |                         |                  |
|              |                    | 6       | 聖天          |         |       |          |          | 謹立      |                 | 立切始調          | 大津          |                         | 恣音               |
|              |                    | (o) \$  | 學貸款了。       |         |       |          |          |         |                 | 山 総 足 同       | <b>म</b> ्र | 在 目                     | _~~ <del>_</del> |
|              |                    | MAR OF  | 專用章         |         |       |          |          |         |                 | 中央の副語絵書言      | ∞<br>铥及毛)   | /」<br>機                 |                  |
|              |                    | 10 4    | ·新加·4638800 |         |       |          |          |         |                 | -84 -21 -21 0 | and a       | 5755                    |                  |

元智大學110學年度第1學期 就學貸款申請憑單

學號 :

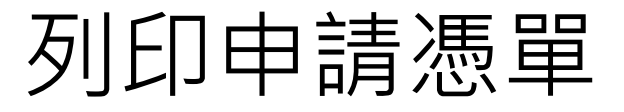

您已經申請過了

急別年級:

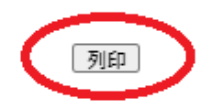

| 費用別      | 註冊應繳金額            | 建議統一申貨金額 | 賓際申貨金額 |  |  |  |  |
|----------|-------------------|----------|--------|--|--|--|--|
| 學費       | 40810             | 40810    |        |  |  |  |  |
| 學分費      | 0                 | 0        |        |  |  |  |  |
| 雜費       | 14720             | 14720    |        |  |  |  |  |
| 平安保險費    | 199               | 199      |        |  |  |  |  |
| 住宿費      | 0                 | 0        |        |  |  |  |  |
| 優待減免金額   | 0                 | 0        |        |  |  |  |  |
| 共同助學金減免  |                   |          |        |  |  |  |  |
| 小計       | 55729             | 55729    |        |  |  |  |  |
| <u> </u> | 應繳學雜各費金額NT: 55729 |          |        |  |  |  |  |
| 貫味中真1%計  | 實際申貸金額NT:         |          |        |  |  |  |  |

一、請備妥下列資料至臺灣銀行對保:

(一) 查銀網站填寫列印之就學貸款申請 / 撥款通知書。

(二)學生本人及保證人之身分證、印章。

(三)至學校個人portal申請送出後,列印「就學貨款申請憑單」或「註冊明細」。

姓名:

(四)首次申請者須備近三個月內戶籍謄本(以自然人憑證申請之電子檔亦可)或新式戶口名簿影本2份(含學生本人、父母或法定代理人及保證

人,已婚者含配偶,如戶藉不同者,須分別檢附),須含詳細記事。【1份給銀行,1份給學校】

二、完成臺灣銀行對保後(含線上申貸)備妥下列資料開學前繳回或郵寄至學校:

(一)臺灣銀行就學貸款撥款通知書(學校聯)。(請簽名)。

(二)首次申請者,須繳交近三個月全戶戶籍謄本或新式戶口名簿影本須含詳細記事。

於9月22日前將習料缴交至生輔組,或9月17日前以掛號郵寄(郵戰為憑)至「320桃園縣中壢市遺東路135號 生輔組就學嘗款收」(諸註明条級、 學號、學生姓名及聯絡電話),逾期不受理。

三、注意事項:

(一)【重要】辦理貸款時請務必先扣除學難費減免金額再辦理貸款程序。書籍費申貸上限3,000元、賃居校外住宿費申貸上限12,000元。住家 中者不得申貸住宿費,另學校住宿保證金亦不可申貸。

(二)近一年度家庭年所得規定:1.家庭年所得為114萬元以下,在學期間政府負擔全額利息。2.家庭年所得為114~120萬元之間,在學期間學 生自付半額利息。3. 家庭年所得為120萬元以上者, 學生自付全額利息, 日要附上家中另一兄弟姐妹就讀高中職以上證明文件, 如: 學生證蓋 |當學期註冊童或當學期缴書証明文件影本。於財稅中心案核後,由學校另行通知補件。財稅中心要核不合格時,自願缴清應缴之學雜書。符合 資格者願依【教育部最新規定,在學期間須計付利息】。

有任何問題,請洽學務處生輔組,電話:03-4638800ext:2249。

1 13 -3-

| 基本資料及切結                      | i<br>書             |                                          |           |           |           |                 |                                                                                                |
|------------------------------|--------------------|------------------------------------------|-----------|-----------|-----------|-----------------|------------------------------------------------------------------------------------------------|
| 安白、乾裕人                       | 配偶姓名               |                                          | 身份證<br>字號 |           |           | 電話              |                                                                                                |
| 寒丧、 <u>血</u> 疲八<br>或<br>配俚溶料 | 父屬性                | •                                        | 姓名        |           | 身份證字<br>號 |                 | 電<br>                                                                                          |
|                              | 母屬性                | ×                                        | 姓名        | Ľ         | 身份證字<br>號 |                 | ₩<br><u> </u> <u> </u> <u> </u> <u> </u> <u> </u> <u> </u> <u> </u> <u> </u> <u> </u> <u> </u> |
| 戶籍地址                         |                    | 4 · · · ·                                |           |           |           |                 |                                                                                                |
| * * 退款事項日                    | 白總務處 出鄉            | 为组處理 * *                                 |           |           |           |                 |                                                                                                |
| 本人確實詳閱上:<br>律規範與處理程/         | 丛注意事項内?<br>客之相關規定) | 容、確實核對基本資料及<br>處置。                       | 修正,且符     | F合規定願意配合; | 辦理。所述如有不實 | 或未依學校公告期限辦理     | ,願接受本校學則暨學生紀                                                                                   |
| 此次請撥貸款金額                     | 額新台幣               | 萬仟作                                      | 百拍        | 3元整       |           |                 |                                                                                                |
|                              | 6                  | ·親 天 · · · · · · · · · · · · · · · · · · |           |           | 謹立        | 立切結書人<br>中薪民國 在 | 资章<br>日 日                                                                                      |

中華民國

年 月

#### 儲存申請憑單(只有chrome瀏覽器有另儲存成PDF的功能)

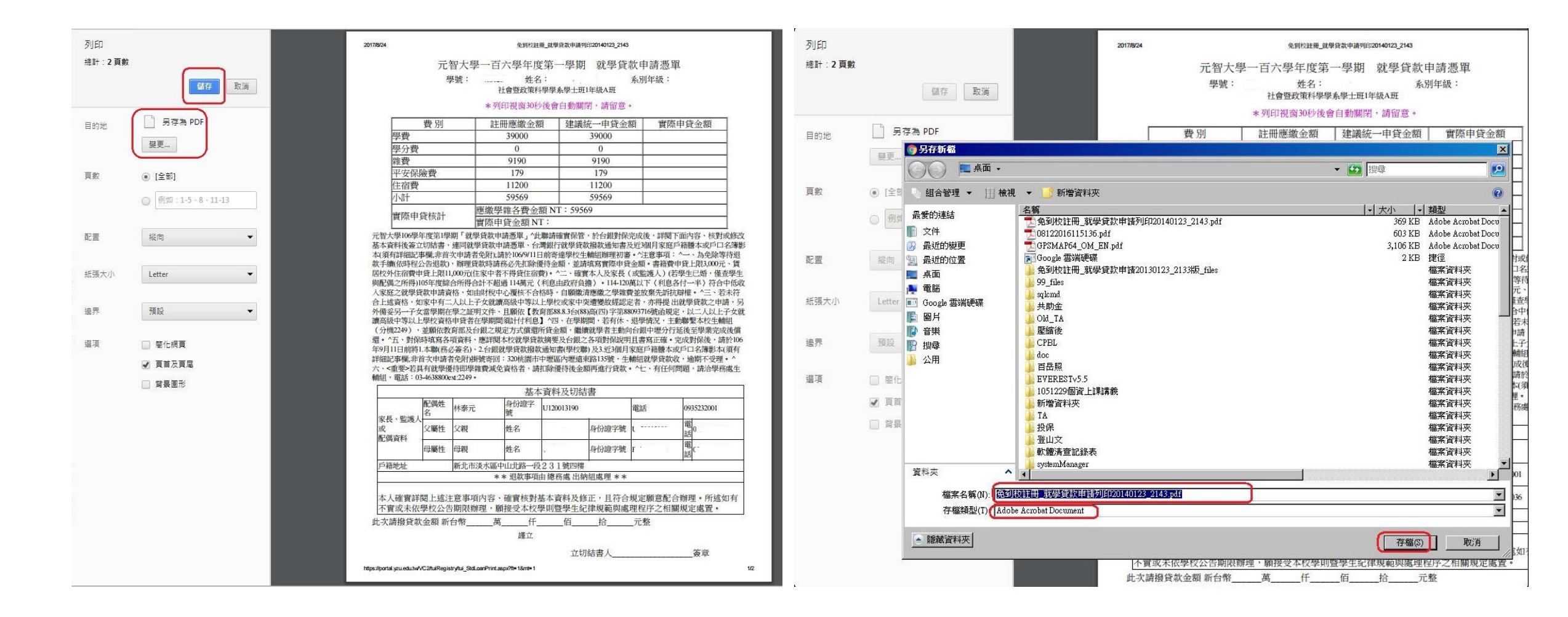

### STEP 6:註冊明細

● 註冊明細查詢 新生英語營暨入學輔導活動費用 ● 就學優待 ● 就學貸款 ● 暑修(加選學分 · 繳費單) ● 學分費(加選學分 · 繳費單)

註冊學期 Semester 1101 V

免到校說明

<u>查詢註冊費欠款</u>

| 繳費項目                  | 應繳金額  | 已繳金額  |
|-----------------------|-------|-------|
| 學費Tuition             | 40810 |       |
| 雜費Miscellaneous fee   | 14720 |       |
| 平安保險費Safety insurance | 199   |       |
| 助學貸款                  |       | 55729 |
|                       |       |       |
| 應繳金額Total payable     |       | 0     |

下載註冊繳費收據 Download Receipt

●註冊費繳費方式說明請參閱<u>免到校註冊繳費說明</u> Please refer to <u>the instructions of registration.</u> 注意: 記得扣除住宿保證金2000元及體育 設施使用維護費600元 (此為不可貸 項目)

註冊明細」或「貸款申請憑單」二擇

●陸生除依 <u>免到校註冊繳費說明</u> 繳費,另可使用支付費繳費。陸生(含陸生交換生、3+1學程學分生) <u>繳費方式說明 、 繳費入口網站</u> Chinese students(including exchange students and 3+1 program students), please follow the 1041 instructions of registration. "Alipay" will be accepted.

#### ●外籍生、僑生請到總務處櫃檯繳費

Foreign students and overseas Chinese students can pay the tuition to the desk of the Office of General Affairs.

●信用卡網路繳費,登入網址 <u>https://www.27608818.com/</u>,語音繳費專線(02)2760-8818(學校代號:8814600538)。

# STEP 7:進入台灣銀行就學貸款

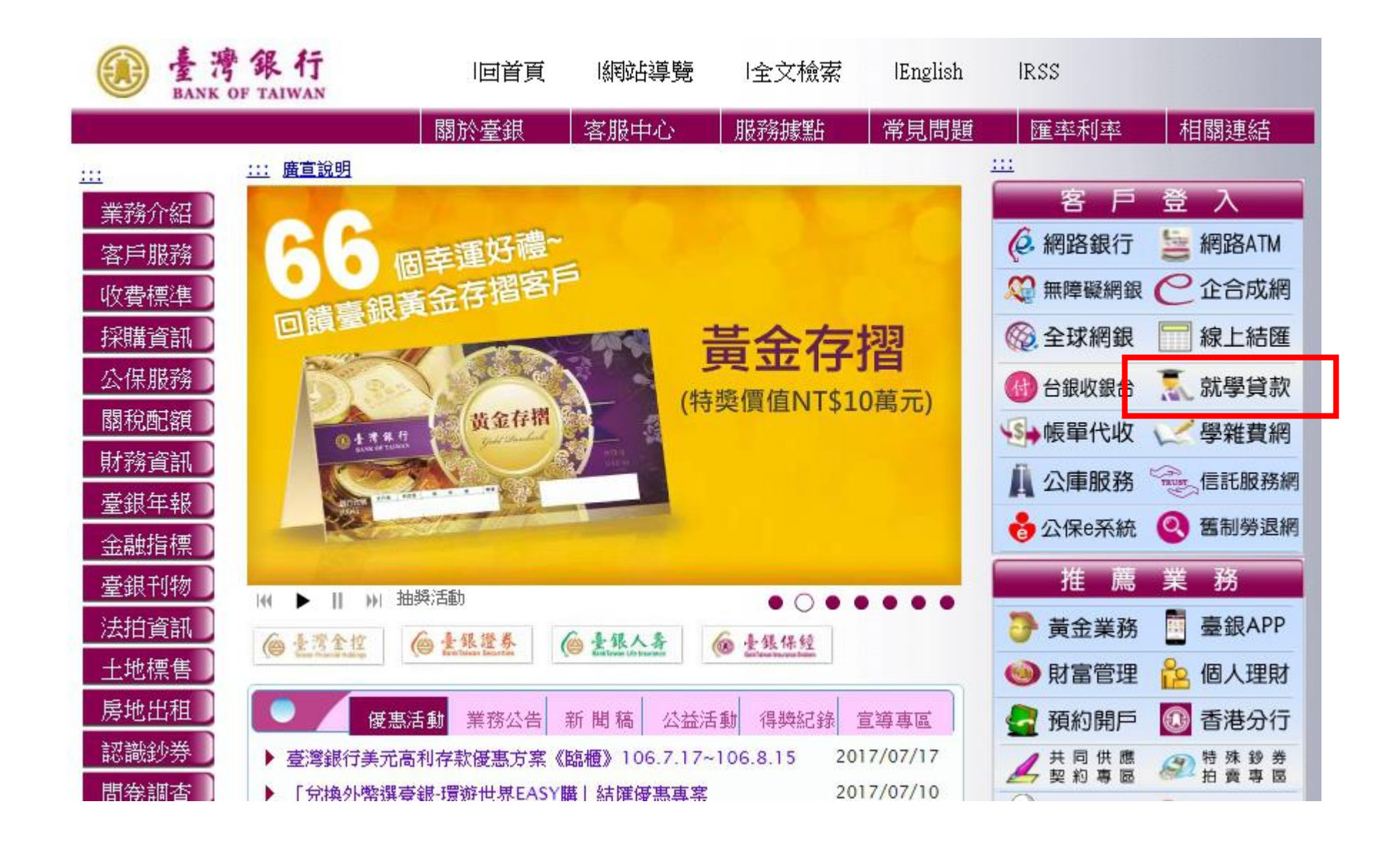

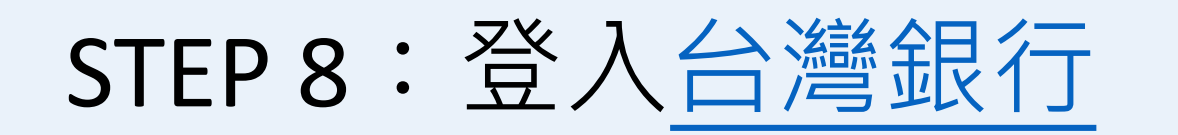

| ■ 公      | 、告欄                                          | 首次申            | 請請按 | "初貸       | 註冊會員" |
|----------|----------------------------------------------|----------------|-----|-----------|-------|
| •        | 106學年度上學期對保期間為8/1(二)~9/30(六)。                | 非首次            | 申請按 | "學牛       | 登入"   |
| •        | 就學貸款目前利率為年率1.21%(銀行自行吸收0.06%;借款人實際支付1.15%    | パロハ 啓入後        | "值空 | 近別印       | 由語聿"  |
| •        | 就學貸款入口網不提供相關帳務或餘額查詢                          | 五八夜            | 次令  |           | 干明自   |
| •        | 線上申貨:目前暫不支援Firefox瀏覽器,請改以IE、Chrome或Edge瀏覽器進行 | <b>う線上申貸</b> 。 | 發佈於 | 106/06/26 |       |
| <b>.</b> | 線上申貸:使用Chrome或Edge瀏覽器進行線上申貸前,請先安裝線上申貸元作      | <b>4</b> °     | 發佈於 | 106/06/27 |       |

## STEP 9: 至台灣銀行進行對保

每一教育階段第一次申請時,由父母(或監 護人、或保證人) 陪同學生攜帶下列資料 至臺灣銀行國內各分行辦理簽約對保手 續:

- 1. 本網站填寫列印之就學貸款申請/撥款通知書。
- 2.學生本人及保證人之國民身分 證、印章。
- 3:註冊繳費通知書單。
- 4. 登載詳細記事之新式戶口名簿 或三個月內申請之其他戶籍資料 證明文件〔含學生本人、父母或 法定代理人、配偶及連帶保證 人;如戶籍不同者,需分別檢 附〕。
- 5. 對保手續費新臺幣100元。

同一教育階段第二次以後申請,如連帶保 證人不變,由學生本人攜帶下列資料至臺 灣銀行國內各分行辦理對保手續:

- 1. 本網站填寫列印之就學貸款申 請/撥款通知書。
- 2. 學生本人之國民身分證、印 章。
- 3. 註冊繳費通知書單。
- 4. 同一學程前已辦妥對保之就學 貸款申請/撥款通知書第三聯(借 款人存執聯)。
- 5. 對保手續費新臺幣100元。

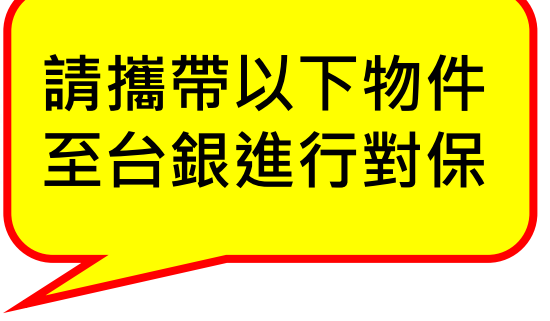

# STEP 10: 繳交至生活輔導組

對保完成後<mark>開學前</mark>繳交資料:

- 1. 台灣銀行就學貸款申請/
  - 撥款通知書(學校聯)
  - (右上學生姓名旁請親簽)
- 租賃契約影本(申貸校外住宿費者)(租 屋期間須包含當學期日期)

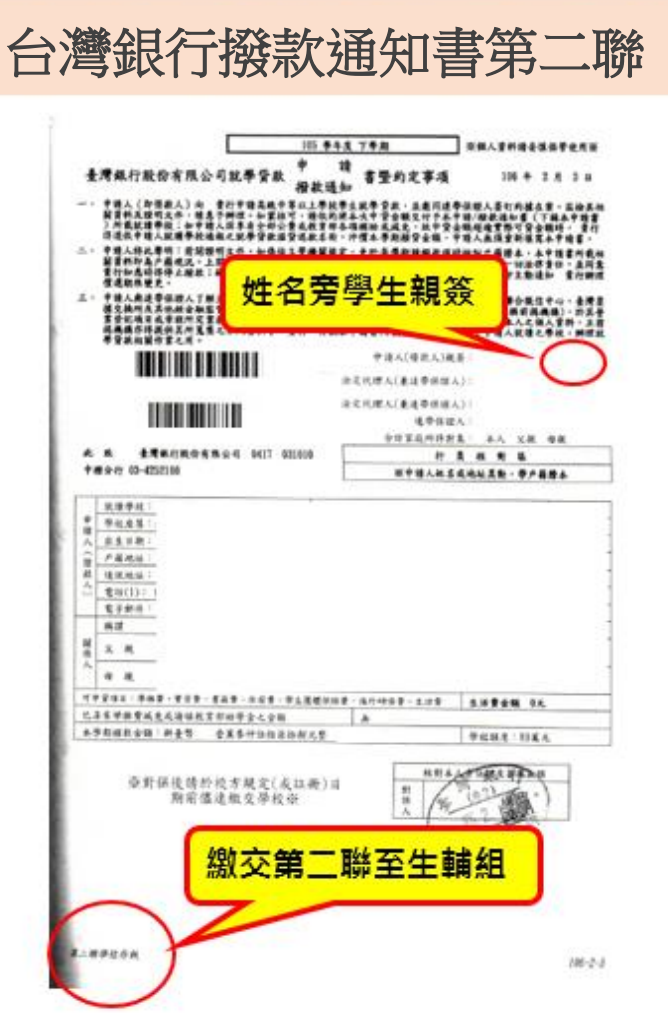

開學前掛號或親繳至生輔組